## Dzień dobry,

## Poniżej przesyłam instrukcje uruchomienia wydruku paragonów na drukarce fiskalnej.

Podczas pracy z usługą WAPRO Online należy uruchomić program WAPRO ZDF – zdalna drukarka fiskalna. Za jego pomocą można współdzielić jedno fizyczne urządzenie (drukarkę fiskalną), tak, aby można było na niej drukować paragony z różnych komputerów, które tej drukarki nie posiadają Należy zainstalować program WAPRO ZDF po uprzednim pobraniu go ze

strony <u>https://wapro24bis.assecobs.pl/plikownia/WAPRO%20Mag/WAPRO%20ZDF/waprozdf8800</u> <u>.exe</u>. Jeśli jest już zainstalowany w wersji 8.90.0- nie ma potrzeby instalować wersji z powyższego linku.

Należy upewnić się, że na komputerach gdzie używana jest komunikacja z programem znajdują się odpowiednie wpisy w rejestrach systemu operacyjnego

# \\HKLM\\SOFTWARE\\Policies\\Microsoft\\Windows NT\\RPC\RestrictRemoteClients, a następnie wartość klucza DWORD równa 0 - (zero).

| Edyt   | tor re | ejest | ru  |                                                         |   |                            |
|--------|--------|-------|-----|---------------------------------------------------------|---|----------------------------|
| Plik E | dycj   | ja    | Wi  | dok Ulubione Pomoc                                      |   |                            |
| Kompu  | ter∖ł  | HKE   | Y_L | OCAL_MACHINE\SOFTWARE\Policies\Microsoft\Windows NT\Rpc |   |                            |
|        | >      |       | Ку  | ocera Mita                                              | ^ | Nazwa                      |
|        | >      |       | LE  | XMARK                                                   |   | ab (Domyélna)              |
|        | >      |       | Mi  | icrosoft                                                |   | 20 PertrictPermeteClients  |
|        | >      |       | M   | ozilla                                                  |   | in Restrict Remote Clients |
|        | >      |       | m   | ozilla.org                                              |   |                            |
|        | >      |       | M   | ozillaPlugins                                           |   |                            |
|        | >      |       | 0   | DBC                                                     |   |                            |
|        | >      |       | OE  | M                                                       |   |                            |
|        | >      |       | Op  | penSSH                                                  |   |                            |
|        | >      |       | Pa  | rtner                                                   |   |                            |
|        | >      |       | PD  | )F Architect 7                                          |   |                            |
|        | ~      |       | Po  | licies                                                  |   |                            |
|        |        | >     |     | Adobe                                                   |   |                            |
|        |        | >     |     | Google                                                  |   |                            |
|        |        | >     |     | Hewlett-Packard                                         |   |                            |
|        |        | >     |     | HP                                                      |   |                            |
|        |        | ~     |     | Microsoft                                               |   |                            |
|        |        |       | >   | Biometrics                                              |   |                            |
|        |        |       | >   | Cryptography                                            |   |                            |
|        |        |       | >   | EMET                                                    |   |                            |
|        |        |       | >   | FVE                                                     |   |                            |
|        |        |       | >   | Internet Explorer                                       |   |                            |
|        |        |       | >   | MicrosoftEdge                                           |   |                            |
|        |        |       | >   | Netlogon                                                |   |                            |
|        |        |       | >   | office                                                  |   |                            |
|        |        |       |     | PeerDist                                                |   |                            |
|        |        |       |     | Peernet                                                 |   |                            |
|        |        |       | >   | Power                                                   |   |                            |
|        |        |       |     | SQMClient                                               |   |                            |
|        |        |       | >   | SystemCertificates                                      |   |                            |
|        |        |       |     | TPM                                                     |   |                            |
|        |        |       | 2   | Windows                                                 |   |                            |
|        |        |       |     | Windows Advanced Threat Protection                      |   |                            |
|        |        |       | 2   | Windows Defender                                        |   |                            |
|        |        |       | Y   | Windows NT                                              |   |                            |
|        |        |       |     | > DNSClient                                             |   |                            |
|        |        |       |     | MitigationOptions                                       |   |                            |
|        |        |       |     | - Printers                                              |   |                            |
|        |        |       |     | Kpc                                                     |   |                            |
|        |        |       |     | > Ierminal Services                                     |   |                            |
|        |        | ļ     | 1   | Windows File Protection                                 |   |                            |
| 12.1.1 |        |       | >   | windowsFirewall                                         |   |                            |

Kolejny etap to zagwarantowanie wyjątków na aplikację **XFPrn.exe** oraz na port **TCP** otrzymany od działu Help Desk zarówno w kierunku wychodzącym jak i przychodzącym w Zaporze Windows Defender lub aplikacji antywirusowej.

#### Następnym krokiem jest zainstalowanie i skonfigurowanie połączenia VPN

- Z poniższego linku pobieramy i instalujemy Cisco AnyConnecta <LINK Z NOWEJ WERSJI START.ONLINE.WAPRO.PL>
  Po uruchomieniu VPN wprowadzamy adres "lubvpn.assecobs.pl/wapro\_anywhere" jak w poniższym zrzucie ekranu.
- 2. Logowanie wykonujemy za pomocą adresu e-mail przypisanego użytkownikowi na stronie https://portal.wapro.pl/

| S Cisco AnyConnect Secure Mobility Client — |                                                                           |   |  |        |                  |
|---------------------------------------------|---------------------------------------------------------------------------|---|--|--------|------------------|
|                                             | <b>VPN:</b><br>Gotowy do połączenia.<br>lubvpn.assecobs.pl/wapro_anywhere | ~ |  | Połącz |                  |
| <b>¢</b> ()                                 |                                                                           |   |  |        | alialia<br>cisco |

3. Po zalogowaniu, otwieramy aplikację Cisco AnyConnect i zapamiętujemy przydzielony adres IP, jak w poniższym zrzucie ekranu.

| Sisco AnyConnect Secure Mobilit                                                                                                    | - 0                                                                                                    | ×   |     |                                                                          |
|----------------------------------------------------------------------------------------------------|----------------------------------------------------------------------------------------------------|-----|-----|--------------------------------------------------------------------------|
| AnyConr                                                                                                    | ect Secure Mobility Clie                                                                                            | nt  | 1   |                                                                          |
| Wirtualna sieć prywatna                                                                                                    | a (VPN)                                                                                                    |     |     |                                                                          |
| Preferencje Statystyka Szcze                                                                                                    | góły trasy Zapora ogniowa Historia wiadomośc                                                                        | i   | - 1 |                                                                          |
| Informacje o połączeniu -<br>Status:<br>Tryb tunelowania (IPv4):<br>Tryb tunelowania (IPv6):<br>Czas trwania:<br>Adrescaja IP<br>Klient (IPv4):<br>Klient (IPv6): | Połączony<br>Uwzględnienie rozdzielenia<br>Wstrzymaj cały ruch sieciowy<br>00:00:15<br>172.17.34.333<br>Niedostępne | ^ ^ |     | S Cisco AnyConnect Secure Mobility Client –                              |
| Serwer:<br>Bajty<br>Wysłano:<br>Odebrano:<br>Ramki                                                                                                    | 91.209.199.20<br>16773<br>58665                                                                                     | ^   |     | Podłączony z lubvpn.assecobs.pl/abs.<br>lubvpn.assecobs.pl/labs VRozłącz |

W WAPRO Mag w Chmurze przejść do konfiguracji drukarek fiskalnych: Administrator → Definicje → Urządzenia zewnętrzne → Drukarki fiskalne – opcją DODAJ inicjujemy dodanie nowego urządzenia, gdzie należy wpisać nazwę urządzenia (dowolną i unikalną) i wybrać rodzaj drukarki fiskalnej z listy. Następnie w opcji Ustawienia indywidualne drukarki należy podać numer portu COM albo adres TCP/IP + PORT odczytany z ustawień drukarki, na jakim widoczna jest w systemie drukarka (w przypadku emulatorów z portu USB, należy sprawdzić za pomocą menadżera urządzeń, na jakim porcie widoczna jest drukarka). Ustawienia indywidualne zapisujemy.

Następnie w polu **TCP/IP adres** należy podać adres IP nadany przez Cisco AnyConnect, a w pole **numer portu** wpisać numer otrzymany od działu Help Desk. Poniżej zaprezentowano przykładową konfigurację.

# Uwaga!

Ważne jest, aby konfiguracja drukarek zdalnych odbywała się poprzez fizyczne uruchomienie programu z tego komputera, na którym docelowo ma być ona używana, jako drukarka zdalna!

| 🛆 Dodawanie                      | drukarki fiskalnej do listy 🛛 🔫                                                 |  |  |  |  |  |  |  |  |  |
|----------------------------------|---------------------------------------------------------------------------------|--|--|--|--|--|--|--|--|--|
| – Ustawienia po                  | Ustawienia podstawowe                                                           |  |  |  |  |  |  |  |  |  |
| Nazwa                            | Sklep_1_innowa                                                                  |  |  |  |  |  |  |  |  |  |
| Typ drukarki                     | INNOVA PROFIT                                                                   |  |  |  |  |  |  |  |  |  |
| 🔘 Drukarka p<br>Nazwa kon        | oodłączona do tego komputera<br>np. WAWN117                                     |  |  |  |  |  |  |  |  |  |
| Drokarka p TCP/IP add Numer port | oodłączona do innego komputera lub terminałowo<br>res» 192.168.22.1<br>u 6789 🕀 |  |  |  |  |  |  |  |  |  |
| 🔲 Drukark                        | a współdzielona                                                                 |  |  |  |  |  |  |  |  |  |
| l                                | Jstawienia indywidualne drukarki                                                |  |  |  |  |  |  |  |  |  |
|                                  | F10 Esc<br>Zapisz Anuluj                                                        |  |  |  |  |  |  |  |  |  |

Moduł WAPRO ZDF instaluje się z domyślnym portem 6789. Jeśli chcemy by moduł uruchamiał się automatycznie z numerem portu nadanym przez dział HelpDesk, należy we właściwościach skrótu dopisać parametr /s /e <NrPortu> ( np. "C:\Program Files (x86)\WAPRO\WAPRO ZDF\XFPrn.exe" /s /e6789 )

|            | n Właściwości: WAPRO ZDF |                                                 |  |  |  |
|------------|--------------------------|-------------------------------------------------|--|--|--|
|            | Ogólne Skrót godr        | ność Zabezpieczenia Szczegóły Poprzednie wersje |  |  |  |
| UNPORT 200 | WAPRO                    | ZDF                                             |  |  |  |
|            | Typ docelowy:            | Aplikacja                                       |  |  |  |
|            | Lokalizacja docelowa:    | WAPRO ZDF                                       |  |  |  |
|            | Element docelowy:        | WAPRO\WAPRO ZDF\XFPm.exe /s /e6789              |  |  |  |